## TRACKSO INSTALLATION GUIDE FOR HUAWEI

# Brand: Huawei Type: Solar On Grid String Inverter Models: SUN2000-25KTL,30KTL,33KTL, 36KTL, 40KTL,55KTL, 60KTL, 100KTL, 110KTL, 125KTL

#### CONNECTION DIAGRAM

Locate communication terminals (RS485) as per your Inverter Model Picture. There are two connection terminals on the configuration circuit board: RS485IN and RS485OUT (used for Daisy Chain connections

## Following Connection Diagram is valid for HUAWEI SUN2000-33KTL, 36KTL, 40KTL,55KTL, 60KTL

#### **Connection steps**

- Please unscrew the RS485 terminal as shown in A part of *Figure H*1.
- Please make the connections from the Terminal Block to TrackSo IoT Gateway as mentioned in Table – HT1.
- Provide 12V external supply to TrackSo IoT Gateway via 12V, 2A DC adaptor provided in the package

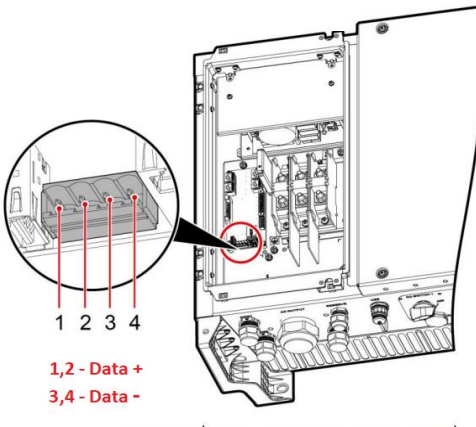

SUN2000-(33KTL, 36KTL, 40KTL, 55KTL, 60KTL)

#### Figure H1: Huawei SUN2000-33KTL, 36KTL, 40KTL,55KTL, 60KTL String Inverter communicatio port

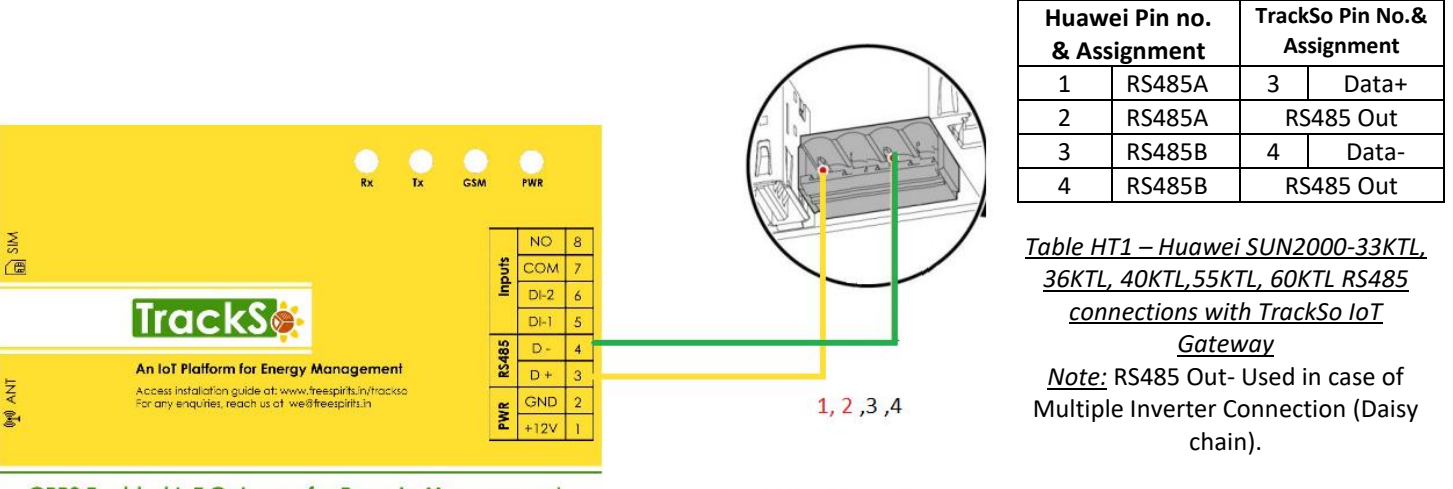

**GPRS Enabled IoT Gateway for Remote Management** 

SUN2000-(33KTL, 36KTL, 40KTL,55KTL, 60KTL)

Following Connection Diagram is valid for HUAWEI SUN2000-25KTL,30KTL

Locate communication terminals (RS485) as shown in the picture below. There are two connection terminals on the configuration circuit board: RS485IN and RS485OUT (used for Daisy Chain connections)

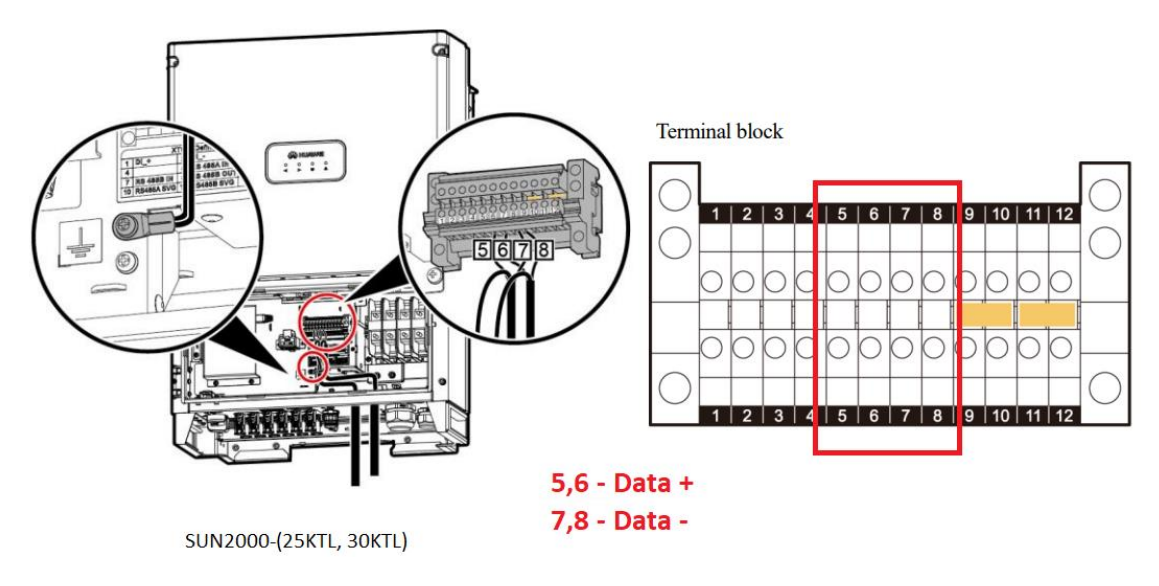

Figure H2: Huawei SUN2000-25KTL,30KTL communicatio port & Connections

#### **Connection steps**

- Please unscrew the RS485 terminal as shown in A part of *Figure H2*.
- Please make the connections from the Terminal Block to TrackSo IoT Gateway as mentioned in Table HT2.
- Provide 12V external supply to TrackSo IoT Gateway via 12V, 2A DC adaptor provided in the package.

| Huawei Pin no. & Assignment |        | TrackSo Pin No.& Assignment |       |  |
|-----------------------------|--------|-----------------------------|-------|--|
| 5                           | RS485A | 3                           | Data+ |  |
| 6                           | RS485A | RS485 Out                   |       |  |
| 7                           | RS485B | RS485B 4 Data               |       |  |
| 8                           | RS485B | RS485 Out                   |       |  |

<u>Table HT2 – Huawei SUN2000-25KTL,30KTL RS485 connections with</u> <u>TrackSo IoT Gateway</u>

<u>Note:</u> RS485 Out- Used in case of Multiple Inverter Connection (Daisy chain).

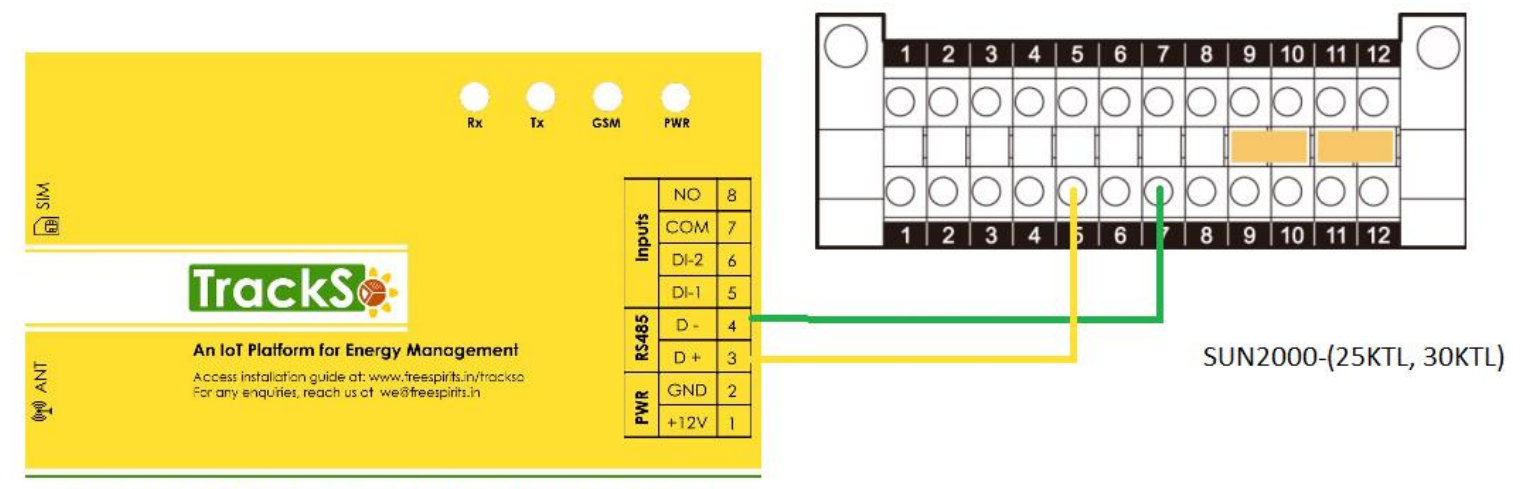

**GPRS Enabled IoT Gateway for Remote Management** 

Locate communication terminals (RS485) as shown in the picture below. There are two connection terminals on the configuration circuit board: RS485IN and RS485OUT (used for Daisy Chain connections)

Pin Definitions of the Communications Port

|                                | 1 111     | Definitions of the Col                   | minum            | ications i ort                            |
|--------------------------------|-----------|------------------------------------------|------------------|-------------------------------------------|
|                                |           |                                          | 2<br>4<br>6<br>8 |                                           |
|                                | Port Pi   | n Definition                             | Pin              | Definition                                |
|                                | RS485-1 1 | RS485A IN, RS485<br>differential signal+ | 2                | RS485A OUT, RS485<br>differential signal+ |
| SUN2000-100KTL, 110KTL, 125KTL | 3         | RS485B IN, RS485<br>differential signal- | 4                | RS485B OUT, RS485<br>differential signal- |

#### Figure H3: Huawei SUN2000-100KTL,110KTL,125KTL communicatio port & Connections

#### **Connection steps**

- Please unscrew the RS485 terminal as shown in A part of *Figure H3*.
- Please make the connections from the Terminal Block to TrackSo IoT Gateway as mentioned in Table HT3.
- Provide 12V external supply to TrackSo IoT Gateway via 12V, 2A DC adaptor provided in the package.

| Huawei Pin no. & Assignment |        | TrackSo Pin No.& Assignment |       |  |
|-----------------------------|--------|-----------------------------|-------|--|
| 1                           | RS485A | 3                           | Data+ |  |
| 2                           | RS485A | RS485 Out                   |       |  |
| 3                           | RS485B | 4                           | Data- |  |
| 4                           | RS485B | RS485 Out                   |       |  |

<u>Table HT3 – Huawei SUN2000-100KTL,110KTL, 120KTL RS485</u> <u>connections with TrackSo IoT Gateway</u>

<u>Note:</u> RS485 Out- Used in case of Multiple Inverter Connection (Daisy chain).

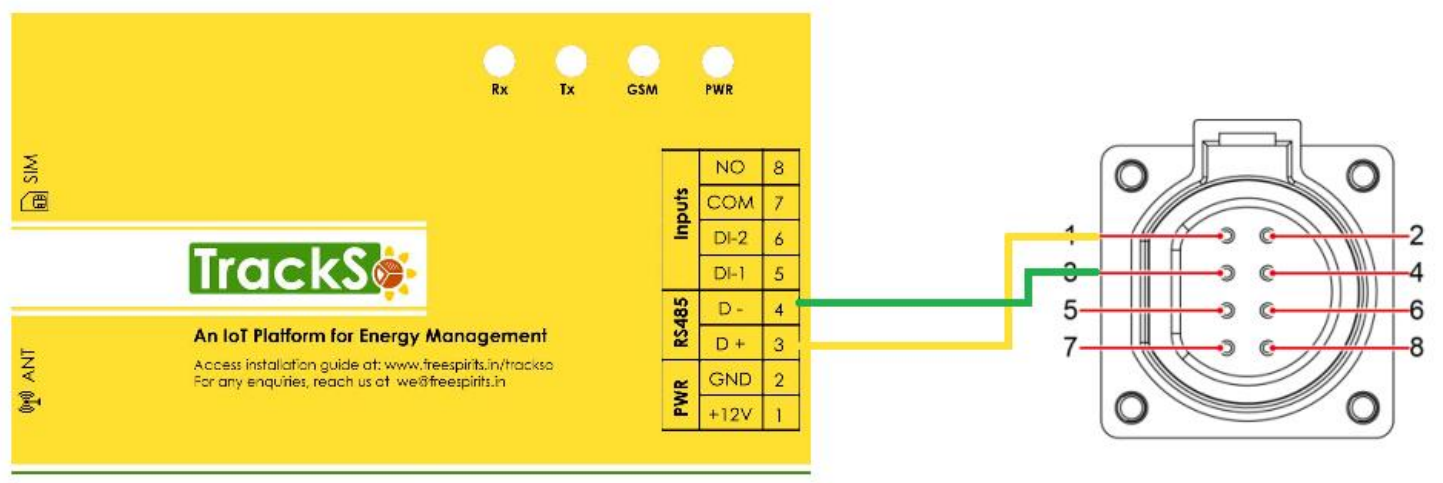

**GPRS Enabled IoT Gateway for Remote Management** 

# SUN2000-100KTL, 110KTL, 125KTL

#### DEFAULT CONFIGURATION IN TRACKSO IOT GATEWAY

Inverter ID: **1, 2, 3, 4** .... Continuous numbering starting with 1, **(Range:** 1 to 247) Baud Rate: **9600 (Default) (Values:** 9600, 19200, 38400) Data Bits: 8 ,Stop Bit: 1 ,Parity: None

#### CONFIGURATION AT THE INVERTER END

Connect the SUN2000 to the mobile phone that runs SUN2000 app through a Bluetooth module or USB data cable (same as used for commissioning of the inverter)

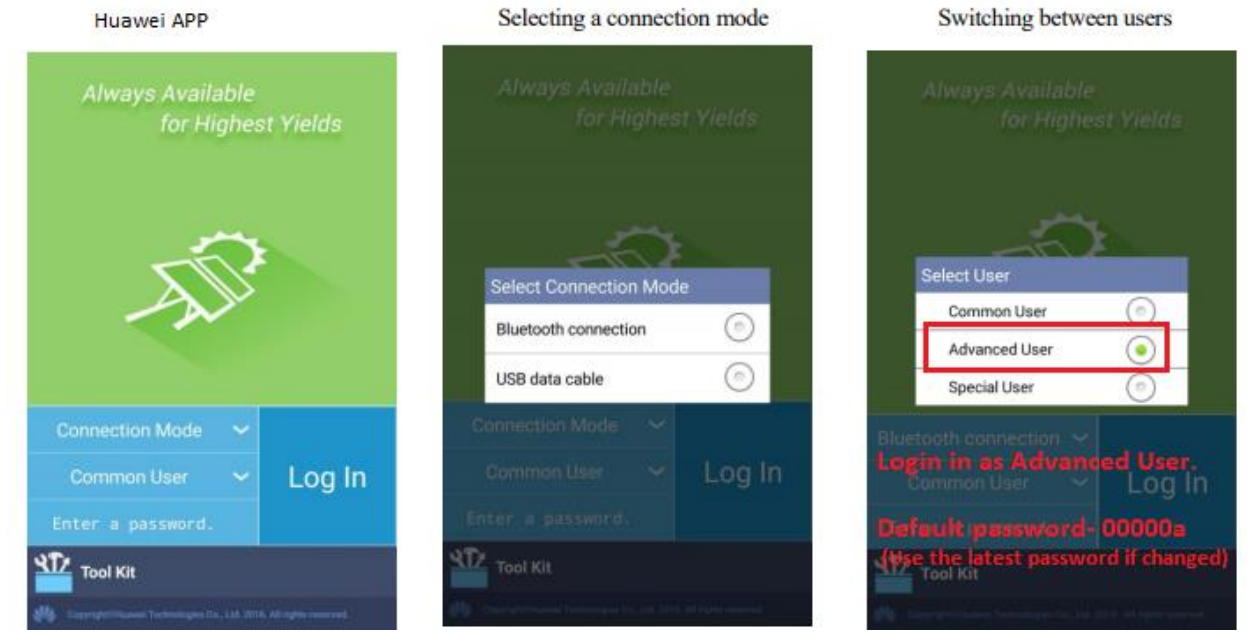

After the successful login, the Quick Settings screen or Function Menu screen is displayed

| Huawei APP Screenshot                                     |        | Settings                                                                                                    |  |  |
|-----------------------------------------------------------|--------|----------------------------------------------------------------------------------------------------|--|--|
| Quick Settings screen<br>(logging in as an advanced user) |        | Set Data & Time<br>For a precise calculation of the statistics in the inverter itself and in a monitoring<br>system, date and time have to be correct. |  |  |
| Quick Settings                                            | ок     | Set Baud Bate                                                                                                    |  |  |
| Grid Parameters                                           |        | Default Value for configuration TrackSo – 9600                                                                                                    |  |  |
| Grid code<br>IEEE 1547-MV480                              | $\sim$ | If you connect multiple inverters via RS485, set the same baud rate on each inverter.                                                                  |  |  |
| User Param.                                               |        |                                                                                                    |  |  |
| Date                                                      |        | Set Protocol<br>Modbus BTU protocol is to be calested for proper communication setup between                                                           |  |  |
| 2017-04-18                                                |        | Huawei and TrackSo IoT Gateway                                                                                                    |  |  |
| Time                                                      |        |                                                                                                    |  |  |
| 11:32:57                                                  |        | Set communication Address                                                                                                    |  |  |
| Comm. Param.                                              |        |                                                                                                    |  |  |
| Baud rate(bps)                                            |        | The address/ID is used to identify the inverter in a RS485 connection                                                                                  |  |  |
| 9600                                                      | $\sim$ | • Set a different inverter ID for each inverter in the PV plant. Otherwise, the                                                                        |  |  |
| RS485 protocol                                            |        | inverters cannot be correctly identified.                                                                                                    |  |  |
| MODBUS RTU                                                | $\sim$ | • On the last inverter in the RS485 connection, switch on the RS485 termination                                                                        |  |  |
| Address                                                   |        | resistor                                                                                                    |  |  |
| 1                                                         |        |                                                                                                    |  |  |
|                                                           |        |                                                                                                    |  |  |

# Single Inverter Terminal Resistor-off

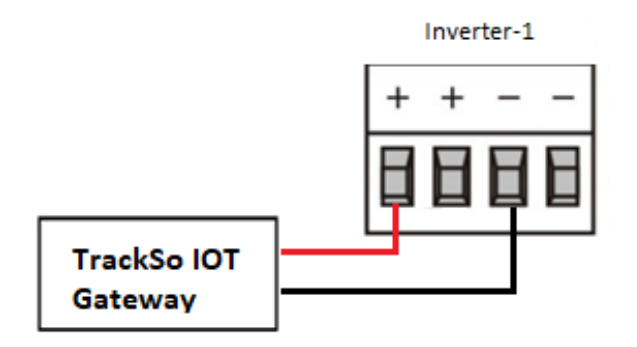

## **Multiple Inverters**

If multiple SUN2000s are used, connect all the SUN2000s in daisy chain mode over an RS485 communications cable.

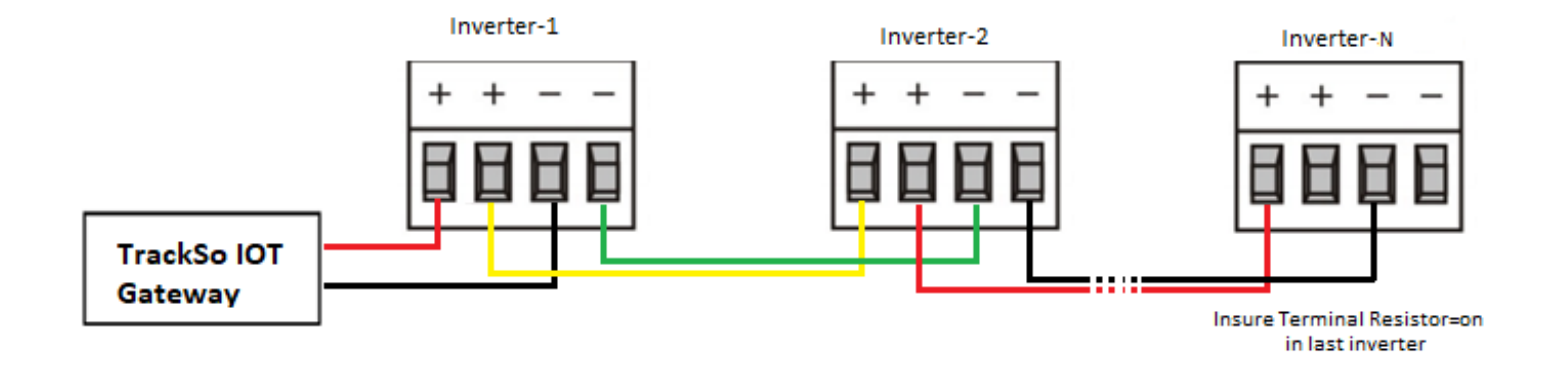

When two or more inverters are in parallel communication, the terminal resistor should be switched on or else, it may cause communication interruption.

NOTE: The above details are mentioned in the *Installation & Operation Manual* for SUN2000-(33KTL, 36KTL, 40KTL,55KTL, 60KTL) or *Installation & Operation Manual* for SUN2000-(25KTL, 30KTL) or *Installation & Operation Manual* for SUN2000-(100KTL, 110KTL,125KT)